## WELCOME TO BANNER WEB FOR STUDENT

BANNER Web for Student is an SCT product that interfaces with the UMDNJ BANNER Student system to provide Students with the ability to perform student functions through the Web. You can view and print your term course schedule, web academic transcript, financial aid tracking requirements, awards, cost of attendance, and bill. You can register for courses directly into the BANNER Student system through the Web from any device capable of accessing the World Wide Web.

In order to access this website, the computer on which you will be working must have one of the following software products installed:

Internet Explorer (version 6 recommended) Netscape Navigator (version 4 or higher; version 6.2 recommended) Internet Explorer for MAC (version 5.1)

Internet Explorer is the recommended product; some forms on the Web site may not be able to be printed using Netscape Navigator.

# QUICK START – HOW TO ...

| Торіс                                        | Page |
|----------------------------------------------|------|
|                                              |      |
| Navigate through the Web for Student website | 1    |
| Log into BANNER Web for Student              | 2    |
| Select the term you're registering in        | 5    |
| Course Search                                | 5    |
| Register for course(s)                       | 6    |
| Changing and/or deleting courses             | 7    |
| Calculate Tuition and Fees                   | 8    |
| Review Your Course Schedule                  | 8    |
| Accessing Your Student Record                | 8    |
| Accessing Your Financial Aid                 | 8    |
| Accessing the Admissions Module              | 8    |

#### **GENERAL NAVIGATION**

In moving through the Web for Student site, the following navigation tools will assist you:

- The <u>Return to Menu</u> hyperlink on the upper right side of the window will return you to the main menu page.
- The <u>Help</u> hyperlink next to the menu icon will retrieve a general information window.
- The Exit hyperlink will allow you to exit from the Web for Student product.
- <u>Links</u> either on the top or the bottom of the window will take you directly to another window without returning to the main menu.
- The **Back** button on your browser toolbar will allow you to return to windows you have previously visited.
- The <u>Print</u> button on your browser toolbar will allow you to print any information viewed on the screen.

Banner Web for Students is accessed by logging on to the MYPORTAL.RUTGERS.EDU portal. Below is the web address.

http://myportal.rutgers.edu/

You will get the following screen.

| 🖉 University Intranet Gateway - Internet Explorer, optimized for Bing                                                                                                    | and MSN                                                                                                    |
|----------------------------------------------------------------------------------------------------|----------------------------------------------------------------------------------------------------|
| • D https://my.umdnj.edu/cp/home/displaylogin                                                                                                    | 🔽 🔒 🗲 🗙 🔕 Google                                                                                                    |
| File Edit View Favorites Tools Help                                                                                                    |                                                                                                    |
| x Google                                                                                                    | V Search 🔹 🔀 Share More > 📃 Nadine Stevens 🔹 🔧                                                                                                    |
| 🖕 Favorites 🛛 🚖 🔁 Suggested Sites 🔹 🖉 Free Hotmail 🔊 Graduate School                                                                                                    | of Biomedi 🙋 Get more Add-ons 🔹                                                                                                    |
| University Intranet Gateway                                                                                                    | Search 🗟 👻 🗟 👻 📑 🕈 Page + Safety +                                                                                                    |
|                                                                                                    | 2                                                                                                    |
|                                                                                                    |                                                                                                    |
|                                                                                                    | Please read the usage policies before login                                                                                                    |
|                                                                                                    |                                                                                                    |
| Central Authentication Service (CAS)                                                                                                    | About the Rutgers-UMDN1                                                                                                    |
| This is the single point of sign-on to many web-<br>based resources. Once you sign in to the CAS<br>service, you will be able to navigate to other web-<br>based-authenticated resources without being<br>prompted to log in again for the duration of your<br>work day or until you quit your web browser<br>application. | Integration<br>On July 1, 2013, most of the schools and units of UMDNJ will be<br>transferred to Rutgers, The State University of New Jersey. As a<br>result of this integration, you will see changes to this website.<br>Learn more about the <u>Rutgers-UMDNJ Integration</u> . |
| Login Required. You have requested access to a<br>site that requires authentication.                                                                                                    | [131]0020201302.001 W                                                                                                    |
| Login                                                                                                    |                                                                                                    |
| User Name                                                                                                    |                                                                                                    |
| Password                                                                                                    |                                                                                                    |
| Forgot Password?<br>(Reset Password/Unlock)                                                                                                    | 1 >>                                                                                                    |
| Home   About CAS   Contact Us   H                                                                                                    | elp   Terms Of Use   Security Statement   Privacy Statement                                                                                                    |
|                                                                                                    |                                                                                                    |
|                                                                                                    |                                                                                                    |

- Enter your Portal User NameEnter your Portal Password
- > Click Login

This will bring you to a window that looks **similar** to this:

| Oniversity Portal - Windows Internet Explorer                                                                                                    |                                                                                            |             |                  |                                                                                                    |
|----------------------------------------------------------------------------------------------------|--------------------------------------------------------------------------------------------|-------------|------------------|----------------------------------------------------------------------------------------------------|
| http://my.umdnj.edu/render.userLayoutKootNode                                                                                                    | .uP?uP_root=root                                                                           | *           | ** 🗙 🛄           | ing 🗡                                                                                                    |
| Convert 🔻 🗾 Select                                                                                                    |                                                                                            |             |                  |                                                                                                    |
| 🖌 Favorites 🛛 🚖 🙋 Free Hotmail 🔁 Suggested Sites 🔻 🦉                                                                                                    | Web Slice Gallery -                                                                        |             |                  |                                                                                                    |
| <ul> <li>M Compose Mail - byron055</li> <li>My University Portal</li> </ul>                                                                                                    | x                                                                                          | č           | ) <b>-</b> 🔝 - 🛛 | 🗈 🖶 🔻 Page 🕶 Safety 🕶 Tools 🕶 🔞 🖲                                                                                                    |
| BIOMEDICAL AND<br>HEALTH SCIENCES                                                                                                    |                                                                                            | Search for: |                  | RBHS Google 💽 GO                                                                                                    |
| My Account<br>Intent Layout You are currently logged in.                                                                                                    | Iministration My Tab Einancial Aid                                                         | e-mail cale | 2<br>ndar groups | my apps logout help what's new                                                                                                    |
| niversity Toolbox                                                                                                    | News Service e-clips                                                                       |             |                  | Alerts DRX                                                                                                    |
| customize ]                                                                                                    | [ customize ]                                                                              | i           |                  | There are currently no<br>alerts.                                                                                                    |
| University-wide ToolBox                                                                                                    | University News Service e-clips                                                            |             | -                |                                                                                                    |
| Telephone Directory Change Form     Accounts Payable & Travel Forms     Surf Control                                                                                                    | <ul> <li>Archived e-clips</li> <li>Today's e-clips</li> </ul>                              |             |                  | My Calendar 2013                                                                                                    |
| My University ID<br>Setting up a Vacation Message<br>University Laptop Encryption survey                                                                                                    | Personal Announcements<br>There are no announcements                                       |             |                  | S         M         T         W         T         F         S           30         01         02         03         04         05         06           07         08         09         10         11         12         13                                       |
| UMDNJ 2012 Annual Fund Contribution ISO Training Modules Rave - Emergency Notification Registration UMDNJ Policy Library                                                                                        | Campus Announcements There are no announcements                                            |             |                  | 14         15         16         17         18         19         20           21         22         23         24         25         26         27           28         29         30         31         01         02         03           Today is: 2013/07/02 |
| Student ToolBox                                                                                                    | Panner Self-Service                                                                        |             |                  | Events:                                                                                                    |
| 2) Setting up Email Forwarding<br>NJ Transit's Quik-Tik Program<br>2) Accessing Email from my.umdnj.edu<br>MadEd Portal                                                                                         | Personal Information<br>Employee Services<br>View Pay Stubs<br>Student Enrollment Services |             |                  | None<br>Invitations:<br>None                                                                                                    |
| Staff Toolbox                                                                                                    | Apply for Admission<br>Class Schedule                                                      |             |                  |                                                                                                    |
| ImageNow Access Request Form<br>MarketPlace Documentation<br>Accounts Payable & Travel Forms<br>Request and Authorization for Records Disposal<br>Banner Security Access Request Form<br>Internet Native Banner | Course Catalog                                                                             |             |                  | Events<br>Administrative Management<br>FILTER EV:<br>July 2 - July 12, 2013<br>No events matched your filtering                                                                                                    |
| C600                                                                                                    |                                                                                            |             |                  | criteria!                                                                                                    |
| 0585                                                                                                    |                                                                                            |             |                  |                                                                                                    |
| SHRP                                                                                                    |                                                                                            |             |                  |                                                                                                    |
| GSBS A                                                                                                    |                                                                                            |             |                  | JA-SIG Homepage     SunGard Higher Education                                                                                                    |
| SBIS A                                                                                                    |                                                                                            |             |                  | My DOUGHIARS     JA-SIG Homepage     SunGard Higher Education     Homepage     Model and                                                                                                    |
| SBSS A<br>SHRP A<br>Getting Connected with Technology (Students) A<br>University Public Affairs A<br>Employee Learning and Mandatory Education A<br>Human Resources Staff Development                           |                                                                                            |             |                  | My Doutling KS Later<br>My JA-SIG Homepage<br>My SunGard Higher Education<br>Homepage<br>B∭ B∰ B∰ B∰ B∰                                                                                                    |

Click the Student Enrollment Services under the Banner Self Service Section. You will get a screen that looks like this:

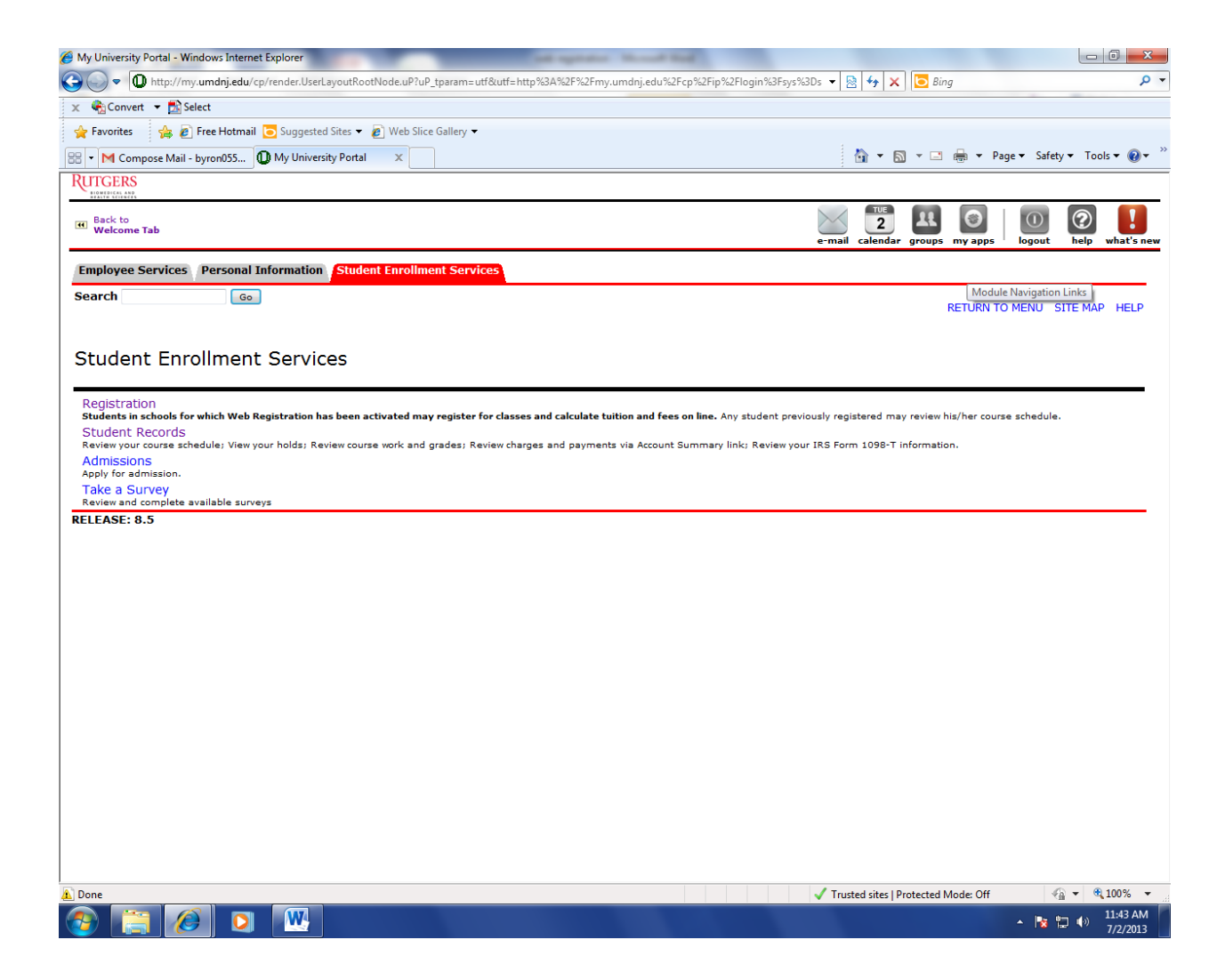

Click the **Registration** link on the Student Enrollment Services Menu page (see above) to bring you to the following window:

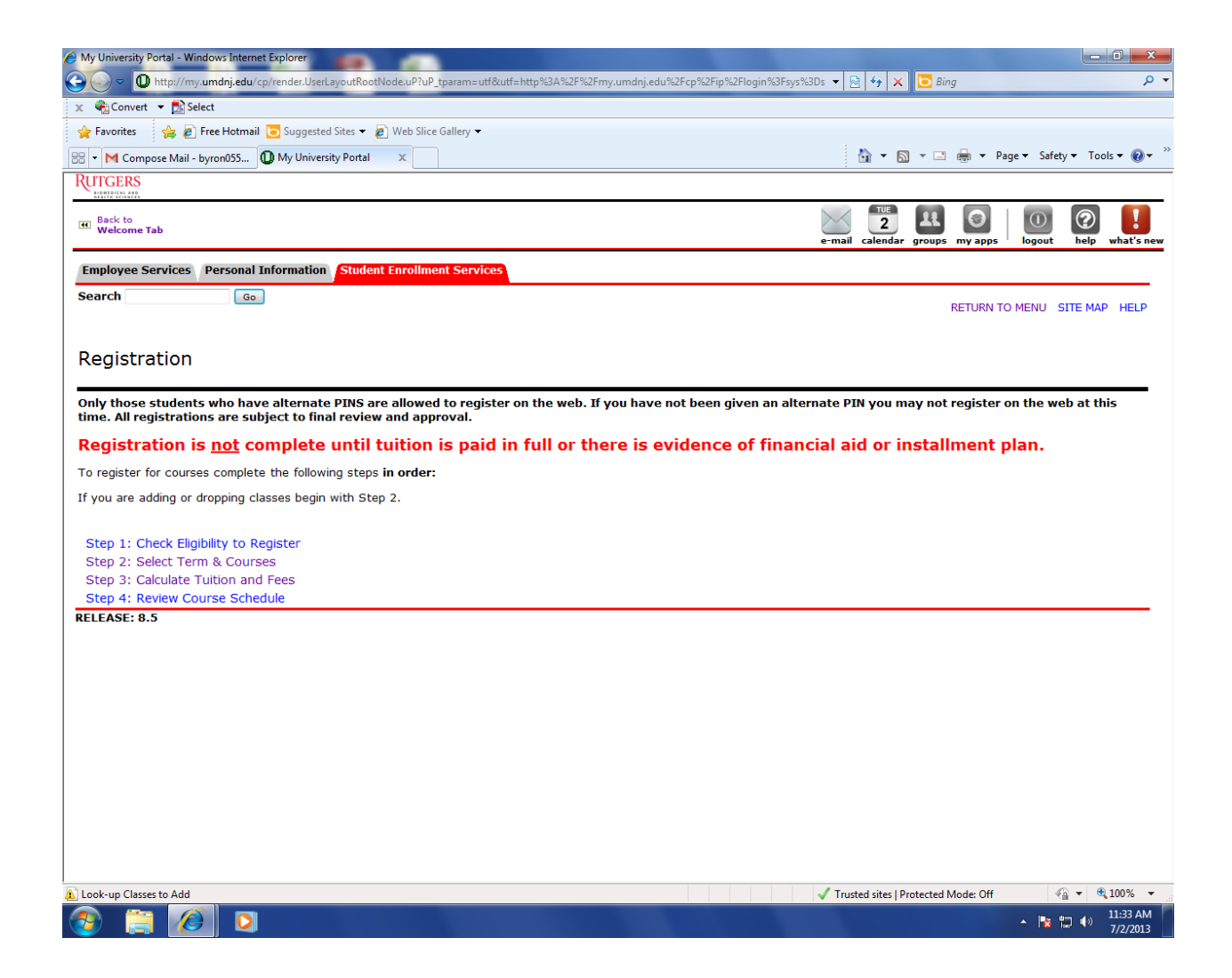

**Click the Step 1: Check Eligibility to Register** link. This will show any holds that you may have that would prevent you from registering via the web. If the code SR appears when you try to select courses, this means that you have a Hold on your account. SR means Student Restriction. You would have been contacted by Student Affairs via email regarding any holds placed on your account prior to registration.

Use the Back button or the Registration Menu at the bottom of the page to return to the Registration Menu (see below).

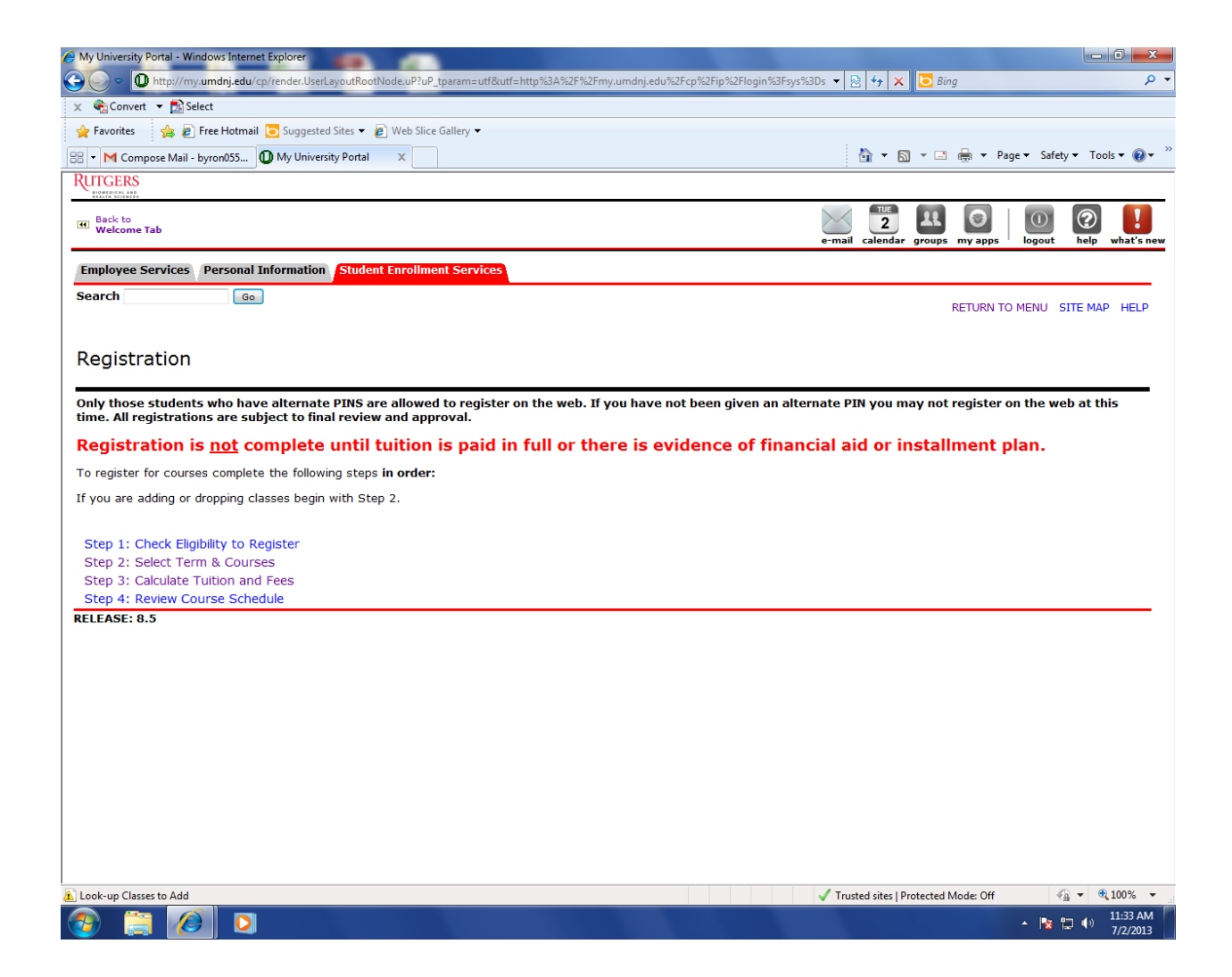

#### **Click the Step 2: Select Term & Courses**

You **must** identify the correct semester or term code in order to register for courses. Click the down arrow to see all terms available for registration. The following window will appear: The proper term to select for **Spring 2015** for GSBS is : <u>Spring 2015 (55)</u>.

| 🧉 My University Portal - Windows Internet Explorer                                                                        |                                                            |
|----------------------------------------------------------------------------------------------------|------------------------------------------------------------|
| 🕒 🕞 🔻 🔟 http://my.umdnj.edu/cp/render.UserLayoutRootNode.uP?uP_tparam=utf&utf=http%3A%2F%2Fmy.umdnj.edu%2Fcp%2Fip%2Flogin | %3Fsys%3Ds 🔻 🔯 🐓 🗙 📴 Bing 🖉 🗸                              |
| 🗴 🍖 Convert 👻 🔂 Select                                                                                                    |                                                            |
| 🖕 Favorites 🛛 🙀 🔊 Free Hotmail 🔁 Suggested Sites 🔻 🔊 Web Slice Gallery 👻                                                  |                                                            |
| 🔡 💌 M Compose Mail - byron055 🕕 My University Portal 🛛 🗙                                                                  | 🐴 🔻 🖾 👻 🚔 🕈 Page 🕶 Safety 🕶 Tools 🕶 🕢 🎽                    |
| RUTGERS                                                                                                    |                                                            |
| CO Back to<br>Welcome Tab                                                                                                 | e-mail calendar groups my apps   00 logout help what's new |
| Employee Services Personal Information Student Enrollment Services                                                        |                                                            |
| Search Go                                                                                                    | RETURN TO MENU SITE MAP HELP                               |
| Select Term                                                                                                    | A00559873 Byron M. Estrada<br>Jul 02, 2013 11:33 am        |
| Search by Term:                                                                                                    |                                                            |
|                                                                                                    |                                                            |
| Submit Reset RELEASE: 8.4                                                                                                 |                                                            |
|                                                                                                    |                                                            |
|                                                                                                    |                                                            |
|                                                                                                    |                                                            |
|                                                                                                    |                                                            |
|                                                                                                    |                                                            |
|                                                                                                    |                                                            |
|                                                                                                    |                                                            |
|                                                                                                    |                                                            |
| Look-up Classes to Add                                                                                                    | ✓ Trusted sites   Protected Mode: Off 🛛 🖓 👻 🔍 100% 👻       |
|                                                                                                    | ▲ 🔁 🛱 🕪 7/2/2013                                           |

> Highlight the term you wish to register for courses. **Spring 2015 (55)** Click the Submit button.

This will bring you to a window that looks **similar** to this:

| 🏉 My University Portal - Windows Internet B                                                                                   | Explorer                                                                                                    | _                                                                      | and the                                        | and the other                              |                                  |                                        |                                               |                                                                                                    |
|----------------------------------------------------------------------------------------------------|----------------------------------------------------------------------------------------------------|------------------------------------------------------------------------|------------------------------------------------|--------------------------------------------|----------------------------------|----------------------------------------|-----------------------------------------------|----------------------------------------------------------------------------------------------------|
| 🚱 🕞 🗢 🕕 http://my.umdnj.edu/cp/                                                                                               | /render.UserLayoutRootNode.uP?uP                                                                                   | _tparam=utf&utf=http%3/                                                | A%2F%2Fmy.umdr                                 | nj.edu%2Fcp%2Fip%2Fl                       | ogin%3Fsys%3Ds                   | - 🗟 🍫 🗙 🚺                              | Bing                                          | + م                                                                                                    |
| 🗴 🍕 Convert 🔻 🛃 Select                                                                                                    |                                                                                                    |                                                                        |                                                |                                            |                                  |                                        |                                               |                                                                                                    |
| 🚖 Favorites 🛛 👍 🙋 Free Hotmail 🕻                                                                                              | 🔁 Suggested Sites 👻 🙋 Web Slice                                                                                    | Gallery 👻                                                              |                                                |                                            |                                  |                                        |                                               |                                                                                                    |
| 🔡 🔹 M Compose Mail - byron055 🛈                                                                                               | My University Portal X                                                                                             |                                                                        |                                                |                                            |                                  | 👌 🕶 🔝 👻 🛙                              | 🗈 🖶 🔻 Page 🕶 Sa                               | fety 🕶 Tools 🕶 🔞 🕶                                                                                                    |
| RUTGERS                                                                                                    |                                                                                                    | 1                                                                      |                                                |                                            |                                  |                                        |                                               |                                                                                                    |
| BIOMIDICAL AND<br>REALTH BEIENCES                                                                                             |                                                                                                    |                                                                        |                                                |                                            | 8                                | TUE                                    |                                               |                                                                                                    |
| Helcome Tab                                                                                                    |                                                                                                    |                                                                        |                                                |                                            | 2                                | 2                                      |                                               |                                                                                                    |
|                                                                                                    |                                                                                                    |                                                                        |                                                |                                            | e-                               | maii calendar grouj                    | ps my apps i logour                           | t neip whatshew                                                                                                    |
| Employee Services Personal In                                                                                                 | formation Student Enrollme                                                                                         | ent Services                                                           |                                                |                                            |                                  |                                        |                                               |                                                                                                    |
| Search Go                                                                                                    |                                                                                                    |                                                                        |                                                |                                            |                                  |                                        | RETURN TO MENU                                | SITE MAP HELP                                                                                                    |
|                                                                                                    |                                                                                                    |                                                                        |                                                |                                            |                                  |                                        |                                               |                                                                                                    |
| Course Search:                                                                                                    |                                                                                                    |                                                                        |                                                |                                            |                                  |                                        | A00559873                                     | Byron M. Estrada                                                                                                    |
|                                                                                                    |                                                                                                    |                                                                        |                                                |                                            |                                  |                                        | Jul 02                                        | 2, 2013 11:34 am                                                                                                    |
| Highlight all the subject code<br>below to narrow your search,<br>BINF 5005E, you would enter<br>When your selection is compl | is you wish to search by hold<br>, <b>but you must select at le</b><br>:: 5005).<br>lete, click Class Search butto | ling down the control<br>ast one subject. For<br>on at the bottom of t | l key and clicki<br>r the Course N<br>he page. | ng on each subject<br>umber field, enter t | : area. You ma<br>he Subject's C | y choose any com<br>Course Number (Crs | bination of additiona<br>e) - not the CRN (ie | il fields displayed<br>3: for course:                                                                                                    |
| Subject:                                                                                                    | Biochemistry<br>Biomedical Engineering<br>Cell Bio & Molecular Medicir                                             |                                                                        |                                                |                                            |                                  |                                        |                                               |                                                                                                    |
| Course Number:                                                                                                    |                                                                                                    |                                                                        |                                                |                                            |                                  |                                        |                                               |                                                                                                    |
| Title:                                                                                                    |                                                                                                    |                                                                        |                                                |                                            |                                  |                                        |                                               |                                                                                                    |
| Credit Range:                                                                                                    | hours to                                                                                                    | hours                                                                  |                                                |                                            |                                  |                                        |                                               |                                                                                                    |
| Part of Term:<br>Non-date based courses only                                                                                  | ,                                                                                                    |                                                                        |                                                |                                            |                                  |                                        |                                               |                                                                                                    |
| Start Time:                                                                                                    | Hour 00 -                                                                                                    | Minute 00 💌                                                            |                                                | am/pm am 💌                                 |                                  |                                        |                                               |                                                                                                    |
| End Time:                                                                                                    | Hour 00 -                                                                                                    | Minute 00 💌                                                            |                                                | am/pm am 🔻                                 |                                  |                                        |                                               |                                                                                                    |
| Days:                                                                                                    | Mon Tue                                                                                                    | Wed                                                                    | Thur                                           | 🔲 Fri                                      | Sat                              | 🔲 Sun                                  |                                               |                                                                                                    |
| Class Search Reset                                                                                                    |                                                                                                    |                                                                        |                                                |                                            |                                  |                                        |                                               |                                                                                                    |
| RELEASE: 8.4                                                                                                    | [ Stude                                                                                                    | nt Schedule by Day (                                                   | & Time   Stude                                 | nt Detail Schedule                         | View Holds ]                     | 1                                      |                                               |                                                                                                    |
| 🛕 Done                                                                                                    |                                                                                                    |                                                                        |                                                |                                            | ✓                                | Trusted sites   Protecte               | d Mode: Off                                   | A      A     A  A     A     A |
| 📀 📜 🖉 🖸                                                                                                    |                                                                                                    |                                                                        |                                                |                                            |                                  |                                        | - 🖪                                           | 11:34 AM<br>7/2/2013                                                                                                    |

If you wish to search for courses by **Subject**, please note that the subject **descriptions** are listed alphabetically. Course subject codes are the four digit letter abbreviations that come before the actual course numbers. For GSBS Newark, the subject codes and descriptions are listed below. Select the Subject code and Level Code GSBS Newark, then Class Search. Every Newark Division course under that subject code will be displayed.

### GSBS Newark Division Course Subject Codes Subjects are alphabetized by the description of the code and not the code itself

| Course Subject Code | Subject Code Description                             |  |  |  |
|---------------------|------------------------------------------------------|--|--|--|
|                     |                                                      |  |  |  |
| BIOC                | Biochemistry                                         |  |  |  |
| BMEG                | Biomedical Engineering                               |  |  |  |
| CBMM                | Cell Biology & Molec Medicine                        |  |  |  |
| CBNP                | Cellular Biology, Neuroscience & Physiology (CBNP)   |  |  |  |
| DENT                | Oral Biology                                         |  |  |  |
| GINF                | Graduate Informatics                                 |  |  |  |
| GSBS                | Graduate Sciences                                    |  |  |  |
| GSND                | GSBS Newark Division                                 |  |  |  |
| MBGC                | Molecular Biology, Genetics & Cancer (MBGC)          |  |  |  |
| MICR                | Microbiology                                         |  |  |  |
| MPHD                | MD/PHD Course                                        |  |  |  |
| MSBS                | MS Biomedical Sciences                               |  |  |  |
| NEUR                | Neurosciences                                        |  |  |  |
| PATH                | Pathology                                            |  |  |  |
| PHMS                | Integrative Biomed Ph.D.                             |  |  |  |
| PHPY                | Pharmacology & Physiology                            |  |  |  |
| TIII                | Infection, Immunity & Inflammation (I <sup>3</sup> ) |  |  |  |

You are authorized to select GSBS Newark Division courses ONLY. Refer to your printed course schedule and any advisement you have received to determine the courses for which you are eligible to register. If you wish to search for a course with the subject code and the course number, remember that the Q at the end of the course is part of the course number. **For example**, for course GSBS 593AQ, the subject is GSBS (Graduate Sciences) and the course number is 593AQ, not just 593A. For the search to be successful, you must enter all parts of the course number unless you choose to search for all courses in a particular subject. You can also add the other criteria, Campus, Newark, level GSBS Newark, but they are not necessary if you have the correct course information entered. After you have selected your search criteria, click the **Class Search button**. The following window will appear listing all courses found under your search.

| Image: Convert         Image: Convert         Image:                                                                                                    |                                             |                                                  |                   |                         |
|----------------------------------------------------------------------------------------------------|---------------------------------------------|--------------------------------------------------|-------------------|-------------------------|
| Convert       Select         Favorites       Free Hotmail       Suggested Sites * Web Slice Gallery *         * M Inbox - byon053011@gm       My University Portal       X         ITCERS       Itele to "Welcome Tab       Itele to "Welcome Tab         allowed to register. 'SR' in front of the CRN indicates a student restriction. And no Dox indicates you have selections, click on the REGISTER button at the bottom of the page. Do NOT USE THE WORKSHEET.         You will be prompted for a Registration PIN.       If you have forgotten your Registration PIN see the help page.         Review any error messages by scrolling through the page.       Bays Time Cap Act Rem WL       W L         Velctons Found       Itele to "Cap Act Itele"       Days Time Cap Act Rem WL       W L         I 13072 DXIT 3115E 00W W       3.000 MULTIPLE MODALITY       TBA 20       1       19       0       0         I 13073 DXIT 3120E 00W W       3.000 COMPUTERIZED       TBA 25       1       24       0       0         I 13213 DXIT 3121E 00W W       3.000 COMPUTERIZED       TBA 10       1       9       0       0         I 13213 DXIT 3139E 001 N       3.000 COMPUTERIZED       TBA 20       9       11       0       0       0         I 13216 DXIT 4229E 001 N       3.000 MR PRACTICUM       TBA 20       9       11       0 <t< td=""><td><ul> <li>ip %2Flogin %3Fsys %3Ds</li> </ul></td><td>s 🔻 🗟 😚 🗙 🖸</td><td>Bing</td><td></td></t<>                                                                                                    | <ul> <li>ip %2Flogin %3Fsys %3Ds</li> </ul> | s 🔻 🗟 😚 🗙 🖸                                      | Bing              |                         |
| Favorites       Preceivation       Suggested Sites •       Web Slice Galley •         • M Inbox - byron355011@gm.       • My University Portal ×         Intervention       • My University Portal ×         Intervention       • My University Portal ×         Intervention       • My University Portal ×         Intervention       • My University Portal ×         Intervention       • My University Portal ×         Intervention       • My University Portal ×         Intervention       • My University Portal ×         Intervention       • My University Portal ×         Intervention       • My University Portal ×         Intervention       • My University Portal ×         Intervention       • My University Portal ×         Intervention       • My University Portal ×         Intervention       • My University Portal ×         You will be prompted for a Registration PIN       • My University Portal •         If you have forgotten your Registration PIN see the help page.       • Review any error messages by scrolling through the page.         Review any error messages by scrolling through the page.       • Mattervention         I 3072 DXIT 3115E 00W W       3.000 MULTIPLE MODALITY       TBA 20 1 1 19 0 0 0 0 0 0 0 0 0 0 0 0 0 0 0 0                                                                                                    |                                             |                                                  |                   |                         |
| M Inbox - byon055011@gm                                                                                                    |                                             |                                                  |                   |                         |
| Back to<br>Welcome Tab         Seck to<br>Selections, click on the REGISTER button at the bottom of the page. DO NOT USE THE WORKSHEET.           You will be prompted for a Registration PIN.         If you have forgotten your Registration PIN see the help page.           Review any error messages by scrolling through the page.         Review any error messages by scrolling through the page.           Retorms Found<br>agnostic Imaging Technology         Edited Title         Days Time Cap Act Rem WL WL WL WL WL WL WL WL WL WL WL WL WL                                                                                                    |                                             | 🐴 🔻 🖻 👻                                          | 🖃 🖶 🔻 Pag         | ge ▼ Safety ▼ Tools ▼ ( |
| Back to Welcome Tab         allowed to register. SR in front of the CRN indicates a student restriction. And no box indicates you have selections, click on the REGISTER button at the bottom of the page. DO NOT USE THE WORKSHEET.         You will be prompted for a Registration PIN.         If you have forgotten your Registration PIN see the help page.         Review any error messages by scrolling through the page.         Part Help Title         Days Time Cap Act Rem WL WL WL Y         Velocity Cap Act Rem WL WL Y         Part CRN Subj Crse Sec Cmp Cred Title       Days Time Cap Act Rem WL WL Y         13072 DXIT 3115E 00W W       3.000 MULTIPLE MODALITY       TBA 20       1       19       0       0       0         13073 DXIT 3120E 00W W       3.000 COMPUTERIZED       TBA 25       1       24       0       0       0         13073 DXIT 3120E 00W W       3.000 FUNDAMENT OF       TBA       10       1       9       0       0       0         13021 DXIT 3139E 001 N       3.000 FUNDAMENT OF       TBA       10       0       10       0       0       0       0         13213 DXIT 3139E 001 N       3.000 MR PROTOCOLS AND PROCEDURES       TBA       20       9       11 <td></td> <td></td> <td></td> <td></td>                                                                                                    |                                             |                                                  |                   |                         |
| allowed to register. 'SR' in front of the CRN indicates a student restriction. And no box indicates you have<br>selections, click on the REGISTER button at the bottom of the page. DO NOT USE THE WORKSHEET.<br>You will be prompted for a <b>Registration PIN</b> .<br>If you have forgotten your Registration PIN see the help page.<br><b>Review any error messages by scrolling through the page</b> .<br><b>Review any error messages by scrolling through the page</b> .<br><b>Review any error messages by scrolling through the page</b> .<br><b>Review any error messages by scrolling through the page</b> .<br><b>Retions Found</b><br><b>agnostic Imaging Technology</b><br><b>Ret CRN Subj Crse Sec Cmp Cred Title</b><br><b>Days Time Cap Act Rem WL WL W</b><br><b>Cap Act F</b><br>13072 DXIT 3115E 00W W 3.000 MULTIPLE MODALITY TBA 20 1 19 0 0 0 C<br>ANATOMY<br>13073 DXIT 3120E 00W W 3.000 COMPUTERIZED<br>13213 DXIT 3121E 00W W 3.000 COMPUTERIZED<br>13213 DXIT 3121E 00W W 3.000 FUNDAMENT OF<br>PATHOPHYSIOLOGY<br>13359 DXIT 3139E 001 N 3.000 MAMMOGRAPHIC<br>PRACTICUM<br>13216 DXIT 4229E 001 N 3.000 MR PROTOCOLS AND<br>13422 DXIT 4240E 00W W 3.000 MR PROTOCOLS AND<br>PROCEDURES<br>13217 DXIT 4259E 001 N 3.000 MR PRACTICUM<br>TBA 7 1 6 0 0 0<br>PROCEDURES                                                                                                    |                                             | 2                                                |                   | 0 🛛 🚺                   |
| Selections, click on the Resister Button at the botton of the page. Do NOT USE THE WORKSHEET.         You will be prompted for a Registration PIN.         If you have forgotten your Registration PIN see the help page.         Review any error messages by scrolling through the page.         Baye Time Cap Act Rem WL WL V         Imaging Technology         ect CRN Subj Crse Sec Cmp Cred Title       Days Time Cap Act Rem WL WL V         13072 DXIT 3115E 00W W       3.000 MULTIPLE MODALITY       TBA 20 1 1 19 0 0 0 0       0         13073 DXIT 3120E 00W W       3.000 COMPUTERIZED       TBA 25 1 24 0 0 0       0         13213 DXIT 3121E 00W W       3.000 FUNDAMENT OF<br>PATHOPHYSIOLOGY       TBA 10 1 9 0 0 0       0       0         13359 DXIT 3139E 001 N       3.000 CT PRACTICUM       TBA 5 2 3 0 0 0       0       0         13216 DXIT 4229E 001 N       3.000 MR PROTOCOLS AND       TBA 20 9 11 0 0       0       0         13422 DXIT 4240E 00W W       3.000 MR PRACTICUM       TBA 7 1 6 0 0       0       0         13217 DXIT 4259E 001 N       3.000 MR PRACTICUM       TBA 7 1 6 0       0       0                                                                                                    | e previously registe                        | ered for that course                             | a. To submit y    | our course              |
| Tota will be prompted for a keyistration PIN.         If you have forgotten your Registration PIN see the help page.         Review any error messages by scrolling through the page.         tions Found         group Cred Title       Days Time Cap Act Rem WL WL W         gate colspan="2">Imaging Technology         ect CRN Subj Crse Sec Cmp Cred Title       Days Time Cap Act Rem WL WL W         13072 DXIT 3115E 00W W       3.000 MULTIPLE MODALITY       TBA 20 1 19 0 0 0 0       0         13073 DXIT 3120E 00W W       3.000 COMPUTERIZED       TBA 25 1 24 0 0 0 0       0         13213 DXIT 3121E 00W W       3.000 FUNDAMENT OF       TBA 10 1 9 0 0 0 0       0         13359 DXIT 3139E 001 N       3.000 MAMMOGRAPHIC       TBA 10 0 10 0 0 0       0         13216 DXIT 4229E 001 N       3.000 CT PRACTICUM       TBA 5 2 3 0 0 0       0         13422 DXIT 4240E 00W W       3.000 MR PRACTICUM       TBA 20 9 11 0 0       0       0         13217 DXIT 4259E 001 N       3.000 MR PRACTICUM       TBA 7 1 6 0 0       0       0         gater       Add to WorkSheet       Class Search       Class Search       Class Search                                                                                                    |                                             |                                                  |                   |                         |
| The log of the general system in your large the heigh page.         Review any error messages by scrolling through the page.         tions Found         gnostic Imaging Technology         ect CRN Subj Cree Sec Cmp Cred Title       Days Time Cap Act Rem WL WL V         13072 DXIT 3115E 00W W       3.000 MULTIPLE MODALITY       TBA 20       1       19       0       0       0         13073 DXIT 3120E 00W W       3.000 COMPUTERIZED       TBA 25       1       24       0       0       0         13213 DXIT 3121E 00W W       3.000 FUNDAMENT OF<br>PATHOPHYSIOLOGY       TBA 10       1       9       0       0       0         13359 DXIT 3139E 001 N       3.000 FUNDAMENT OF<br>PRACTICUM       TBA 10       0       10       0       0       0         13216 DXIT 4229E 001 N       3.000 KR PRACTICUM       TBA 20       9       11       0       0       0         13422 DXIT 4259E 001 N       3.000 MR PRACTICUM       TBA 7       1       6       0       0         13217 DXIT 4259E 001 N       3.000 MR PRACTICUM       TBA 7       1       6       0       0                                                                                                    |                                             |                                                  |                   |                         |
| Review any erior messages by scrowing unough the page.           tions Found<br>gnostic Imaging Technology           ect CRN Subj Crse Sec Cmp Cred Title Days Time Cap Act Rem WI. WL V<br>Cap Act F<br>13072 DXIT 3115E 00W W 3.000 MULTIPLE MODALITY TBA 20 1 19 0 0 0<br>MAATOMY           13073 DXIT 3120E 00W W 3.000 COMPUTERIZED<br>13213 DXIT 3121E 00W W 3.000 FUNDAMENT OF<br>PATHOPHYSIOLOGY         TBA 10 1 9 0 0 0<br>PATHOPHYSIOLOGY           13213 DXIT 3121E 00W W 3.000 MAMMOGRAPHIC<br>PRACTICUM         TBA 10 0 10 0 0 0<br>PATHOPHYSIOLOGY           13216 DXIT 3139E 001 N 3.000 CT PRACTICUM         TBA 5 2 3 0 0 0<br>PROCEDURES           13422 DXIT 4240E 00W W 3.000 MR PROTOCOLS AND<br>PROCEDURES         TBA 20 9 11 0 0           13217 DXIT 4259E 001 N 3.000 MR PRACTICUM         TBA 7 1 6 0 0                                                                                                    |                                             |                                                  |                   |                         |
| tions Found         gnostic Imaging Technology         c CRN Subj Crse Sec Cmp Cred Title MoDALITY       Days Time Cap Act Rem VIL VCap Act F         13072 DXIT 3115E 00W W       3.000 MULTIPLE MODALITY       TBA 20       1       19       0       0       0         13073 DXIT 3120E 00W W       3.000 MULTIPLE MODALITY       TBA 25       1       24       0       0       0         13073 DXIT 3121E 00W W       3.000 FUNDAMENT OF PATHOPHYSIOLOGY       TBA       10       1       9       0       0       0         13213 DXIT 3121E 00W W       3.000 MAMMOGRAPHIC PATHOPHYSIOLOGY       TBA       10       1       9       0       0       0       0       0       0       0       0       0       0       0       0       0       0       0       0       0       0       0       0       0       0       0       0       0       0       0       0       0       0       0       0       0       0       0       0       0       0       0       0       0       0       0       0       0       0       0       0       0       0       0       0       0       0       0       0                                                                                                    |                                             |                                                  |                   |                         |
| title       Days Time Cap Act Rem WL Cap Act Rem WL Rem WL Rem WL R |                                             |                                                  |                   |                         |
| Subj Crse         Sec         Cmp Cred         Title         Days Time Cap         Act Rem         WL         WL         Cap         Act Rem         WL         Cap         Act Rem         WL         Cap         Act Rem         WL         Cap         Act Rem         WL         Cap         Act Rem         WL         Cap         Act Rem         WL         Cap         Act Rem         WL         Cap         Act Rem         WL         Cap         Act Rem         WL         Cap         Act Rem         WL         Cap         Act Rem         WL         Cap         Act Rem         WL         Cap         Act Rem         WL         Cap         Act Rem         WL         Number Cap         Act Rem         WL         Number Cap         Act Rem         WL         Number Cap         Act Rem         WL         Number Cap         Act Rem         WL         Number Cap         Act Rem         WL         Number Cap         Act Rem         WL         Number Cap         Act Rem         WL         Number Cap         Act Rem         WL         Number Cap         Act Rem         WL         WL         Number Cap         Number Cap         Number Cap         Number Cap         Number Cap         Number Cap         Number Cap         Number Cap         Numer                                                                                                    |                                             |                                                  |                   |                         |
| Constraint         Cap Act real         Cap Act real <td></td> <td>Instructor</td> <td>Data I</td> <td>ocation Attribute</td>                                                                                                    |                                             | Instructor                                       | Data I            | ocation Attribute       |
| 13072 DXIT 3115E 00W W       3.000 MULTIPLE MODALITY<br>ANATOMY       TBA 20 1 19 0 0 0<br>ANATOMY       1 19 0 0 0       0 0         13073 DXIT 3120E 00W W       3.000 COMPUTERIZED<br>IMAGING       TBA 25 1 24 0 0 0       0 0       0         13213 DXIT 3121E 00W W       3.000 MAMMOGRAPHIC<br>PATHOPHYSIOLOGY       TBA 10 1 9 0 0 0       0       0       0         13359 DXIT 3139E 001 N       3.000 MAMMOGRAPHIC<br>PRACTICUM       TBA 10 0 10 0 0       0       0       0       0         13216 DXIT 4229E 001 N       3.000 MR PROTOCOLS AND<br>PROCEDURES       TBA 20 9 11 0 0       0       0       0       0         13217 DXIT 4259E 001 N       3.000 MR PRACTICUM       TBA 7 1 6 0       0       0       0         13217 DXIT 4259E 001 N       3.000 MR PRACTICUM       TBA 7 1 6 0       0       0       0                                                                                                    | em Cap Act Ren                              | n                                                | (MM/DD)           |                         |
| 13073 DXIT 3120E 00W W       3.000 COMPUTERIZED<br>IMAGING       TBA 25 1 24 0 0 0 0         13213 DXIT 3121E 00W W       3.000 FUNDAMENT OF<br>PATHOPHYSIOLOGY       TBA 10 1 9 0 0 0       0         13359 DXIT 3139E 001 N       3.000 MAMMOGRAPHIC<br>PRACTICUM       TBA 10 0 10 0 0 0       0       0         13216 DXIT 4229E 001 N       3.000 CT PRACTICUM       TBA 5 2 3 0 0 0       0       0       0         13422 DXIT 4240E 00W W       3.000 MR PROTOCOLS AND<br>PROCEDURES       TBA 20 9 11 0 0       0       0       0         13217 DXIT 4259E 001 N       3.000 MR PRACTICUM       TBA 7 1 6 0 0       0       0       0         13217 DXIT 4259E 001 N       3.000 MR PRACTICUM       TBA 7 1 6 0       0       0       0                                                                                                    | 0 0 0                                       | Gladys M.<br>Montane (P)                         | 09/03- 1<br>12/20 | ТВА                     |
| 13213 DXIT 3121E 00W W       3.000 FUNDAMENT OF PATHOPHYSIOLOGY       TBA 10 1 9 0 0 0 0 PATHOPHYSIOLOGY         13359 DXIT 3139E 001 N       3.000 MAMMOGRAPHIC PRACTICUM       TBA 10 0 10 0 0 0 0 0 PATHOPHYSIOLOGY         13216 DXIT 4229E 001 N       3.000 CT PRACTICUM       TBA 5 2 3 0 0 0 0 PROCEDURES         13422 DXIT 4240E 00W W       3.000 MR PROTOCOLS AND PROCEDURES       TBA 20 9 11 0 0 0 PROCEDURES         13217 DXIT 4259E 001 N       3.000 MR PRACTICUM       TBA 7 1 6 0 0 0         pister       Add to WorkSheet       Class Search                                                                                                    | 0 0 0                                       | Norman H.<br>McLeod (P)                          | 09/03- 1<br>12/20 | ТВА                     |
| 13359 DXIT 3139E 001 N       3.000 MAMMOGRAPHIC<br>PRACTICUM       TBA 10 0 10 0 0 0       0       0       0       0       0       0       0       0       0       0       0       0       0       0       0       0       0       0       0       0       0       0       0       0       0       0       0       0       0       0       0       0       0       0       0       0       0       0       0       0       0       0       0       0       0       0       0       0       0       0       0       0       0       0       0       0       0       0       0       0       0       0       0       0       0       0       0       0       0       0       0       0       0       0       0       0       0       0       0       0       0       0       0       0       0       0       0       0       0       0       0       0       0       0       0       0       0       0       0       0       0       0       0       0       0       0       0       0       0       0       0       0                                                                                                          | 0 0 0                                       | Jose Chestnut<br>(P), Gladys M.<br>Montane       | 09/03- 1<br>12/20 | ГВА                     |
| 13216 DXIT 4229E 001 N       3.000 CT PRACTICUM       TBA 5       2       3       0       0       0         13422 DXIT 4240E 00W W       3.000 MR PROTOCOLS AND<br>PROCEDURES       TBA 20       9       11       0       0       0         13217 DXIT 4259E 001 N       3.000 MR PRACTICUM       TBA 7       1       6       0       0         pister       Add to WorkSheet       Class Search                                                                                                    | 0 0 0                                       | Gladys M.<br>Montane (P)                         | 09/03- 1<br>12/15 | ТВА                     |
| 13422 DXIT 4240E 00W W       3.000 MR PROTOCOLS AND TBA 20 9 11 0 0 0 PROCEDURES         13217 DXIT 4259E 001 N       3.000 MR PRACTICUM TBA 7 1 6 0 0 0 0 pister         Add to WorkSheet       Class Search                                                                                                    | 0 0 0                                       | Norman H.<br>McLeod (P)                          | 09/03- 1<br>12/20 | ТВА                     |
| 13217 DXIT 4259E 001 N 3.000 MR PRACTICUM TBA 7 1 6 0 0 0                                                                                                    | 0 0 0                                       | Norman H.<br>McLeod (P),<br>Gladys M.<br>Montane | 09/03- 1<br>12/22 | ТВА                     |
| jister Add to WorkSheet Class Search                                                                                                    | 0 0 0                                       | Norman H.<br>McLeod (P),<br>Gladys M.<br>Montane | 09/03- 1<br>12/22 | ГВА                     |
|                                                                                                    |                                             |                                                  |                   |                         |
| [ Student Schedule by Day & Time   Student Datail Schedule                                                                                                    | View Fee Assocs                             | nent 1                                           |                   |                         |
| EASE: 8.4                                                                                                    | I VIEW FEE MSSESSI                          | nerre 1                                          |                   |                         |
| k-up Classes to Add                                                                                                    |                                             | / Trusted sites   Protect                        | ed Mode: Off      | 🖓 🔻 🍕 100%              |

- > Check the 'Select' box next to the course(s) you wish to register.
- > Click the Register button. This will bring you to the **Registration PIN Verification** screen.

**Note:** A confidential Registration PIN is required for web registration. The system will prompt you to enter that registration PIN here. If you have a Hold on your account, a code of SR or Student Restriction will appear on your screen next to any courses you try to select and you will not be able to register. If a Hold has been placed on your account you will have received an email notification from Student Affairs.

Please refer to your registration instructions to determine how your Registration PIN will be distributed to you. Master and Certificate students will be emailed their PINs directly but some doctoral students will be required to meet with their Program Directors to obtain the registration PIN.

| 🥖 My University Portal - Windows Internet Explorer                                                                              |                                       | - 0 ×                                                               |
|----------------------------------------------------------------------------------------------------|---------------------------------------|---------------------------------------------------------------------|
| 🚱 💿 🔻 🔟 http://my.umdnj.edu/cp/render.UserLayoutRootNode.uP?uP_tparam=utf8tutf=http%3A%2F%2Fmy.umdnj.edu%2Fcp%2Fip%2Flogin%3Fsy | /s%3Ds 🔻 🖄 🐓 🗙 🔽 Bing                 | + م                                                                 |
| 🗴 🏟 Convert 👻 🔂 Select                                                                                                    |                                       |                                                                     |
| 🖕 Favorites 🛛 👍 🖉 Free Hotmail 🧿 Suggested Sites 🔻 🖉 Web Slice Gallery 👻                                                        |                                       |                                                                     |
| 🔠 🕶 M Compose Mail - byron055 🕕 My University Portal 🛛 🗙                                                                        | 🟠 🔻 🖾 👻 🖶 🖛 Pa                        | ge ▼ Safety ▼ Tools ▼ 🕢 ▼                                           |
| RUTGERS                                                                                                    |                                       |                                                                     |
| Back to<br>Welcome Tab                                                                                                    | e-mail calendar groups my apps        | logout help what's new                                              |
| Employee Services Personal Information Student Enrollment Services                                                              |                                       |                                                                     |
| Search Go                                                                                                    | RETURN TO                             | D MENU SITE MAP HELP                                                |
| Registration PIN Verification                                                                                                   | A005                                  | 59873 Byron M. Estrada<br>Fall 2013 (SHRP)<br>Jul 02, 2013 11:36 am |
| Delease enter your Registration Personal Identification Number (PIN) for verification, then click on the Submit button.         |                                       |                                                                     |
| If you do not know your Registration PIN, you are not permitted to register via the WEB at this time.                           |                                       |                                                                     |
| Registration PIN for Fall 2013 (SHRP):                                                                                          |                                       |                                                                     |
| Submit                                                                                                    |                                       |                                                                     |
| RELEASE: 8.4.0.2M                                                                                                    |                                       |                                                                     |
|                                                                                                    |                                       |                                                                     |
|                                                                                                    |                                       |                                                                     |
|                                                                                                    |                                       |                                                                     |
|                                                                                                    |                                       |                                                                     |
|                                                                                                    |                                       |                                                                     |
|                                                                                                    |                                       |                                                                     |
|                                                                                                    |                                       |                                                                     |
|                                                                                                    |                                       |                                                                     |
|                                                                                                    |                                       |                                                                     |
|                                                                                                    |                                       |                                                                     |
|                                                                                                    |                                       |                                                                     |
|                                                                                                    |                                       |                                                                     |
|                                                                                                    |                                       |                                                                     |
| Done                                                                                                    | ✓ Trusted sites   Protected Mode: Off | 🖓 🔻 🍕 100% 👻                                                        |
|                                                                                                    |                                       | ▲ 😼 🛱 🕩 11:36 AM                                                    |

If no Registration Pin is required, the following window will appear:

| 🛿 lum-test.UMDNJ - Microsoft Internet Explorer                                                                  |                   |                    |
|----------------------------------------------------------------------------------------------------|-------------------|--------------------|
| File Edit View Favorites Tools Help                                                                             |                   | 10 A               |
| 🔶 Back 🔻 🔿 👻 🙆 🚮 🗔 Search 💼 Favorites 🦪 Media 🧭 🖏 🖉 🖉 🖉 🖓                                                       |                   |                    |
| Address 💩 http://lum-test.umdnj.edu/cp/render.UserLayoutRootNode.uP?uP_tparam=utf&utf=http%3A%2F%2Flum-test.umd | dnj.edu%2Fcp%2Fip | o%2FI · ♂Go Link   |
|                                                                                                    |                   |                    |
| tet back to e-mail caler                                                                                        | ndar groups   log | out help ask Al Po |
| When all add/drops are completed, click Submit Changes.                                                         |                   | -                  |
| Scroll through the page to review any error messages. Review your charges by clicking on Fee Assessme           | nt.               |                    |
|                                                                                                    |                   |                    |
| Current Schedule                                                                                                |                   |                    |
| Status Action CRN Subi Crse Sec Level Cred Grade Mod                                                            | de Title          |                    |
| **Web Registered** on Mar 27, 2007 15001 CBMM N5001 001 GSBS - Newark 5.000 Normal                              | Basic Histolog    | y .                |
|                                                                                                    |                   |                    |
| I otal Credit Hours: 5.000<br>Pilling Hours: 5.000                                                              |                   |                    |
| Maximum Hours: 99,990                                                                                           |                   |                    |
| Date: Mar 27, 2007 09:32 am                                                                                     |                   |                    |
|                                                                                                    |                   |                    |
| Add Classes Worksheet                                                                                           |                   |                    |
| CRNs                                                                                                    |                   |                    |
|                                                                                                    |                   |                    |
|                                                                                                    |                   |                    |
| Submit Changes Class Search Reset                                                                               |                   |                    |
|                                                                                                    |                   |                    |
| [ View Holds   Fee Assessment ]                                                                                 |                   |                    |
| RELEASE: 7.3                                                                                                    | SUNGARD' SC       | T HIGHER EDUCATION |
|                                                                                                    |                   | Trusted sites      |
| 🟦 Start 🐘 Novell Gro 🗳 University 🕼 Ium-test 🐼 WebStuden 🖨 Oracle App 😓 Oracle Dev                              | 4:00 BR (40)      | 🕸 🍤 🏈 🎂 🛛 9:43 A M |

The above page shows courses you are registered whether or not you registered via the web.

You may **Submit Changes**, do another **Class Search**, **View Holds**, or do a **Fee Assessment** of your bill by clicking on the button or links at the bottom on the page.

You may **Return to the Main Menu** or **Exit** the web by clicking on the links at the top right hand corner of the page.

Your selection will bring you to the proper window. Follow the instructions on the page.

If you select Return to the Main Menu the following window will appear (Registration Menu):

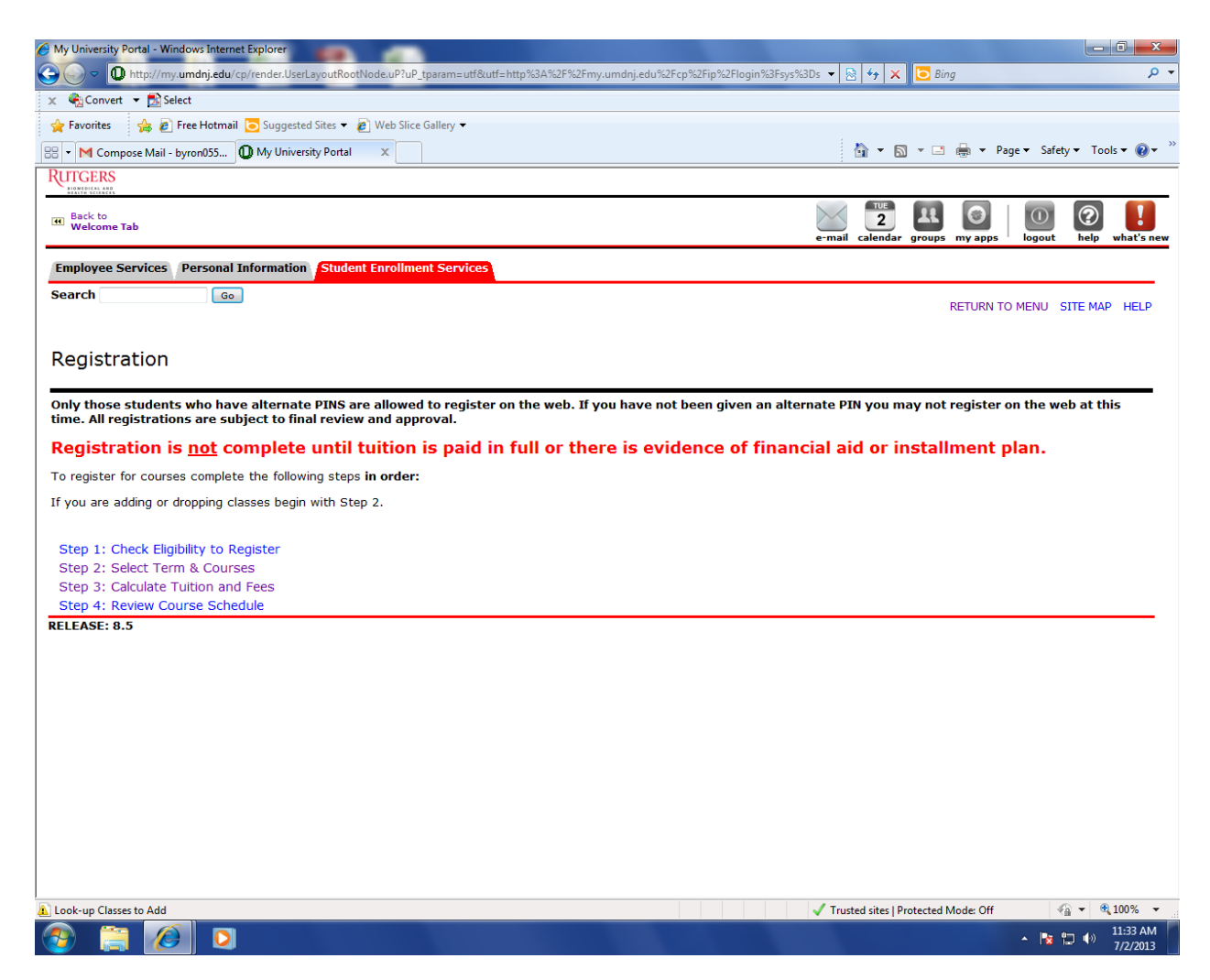

You may Calculate Tuition and Fees and/or Review your Course Schedule.

If you select **Return to the Main Menu** from this page, the following window will appear (Student Enrollment Services Main Menu):

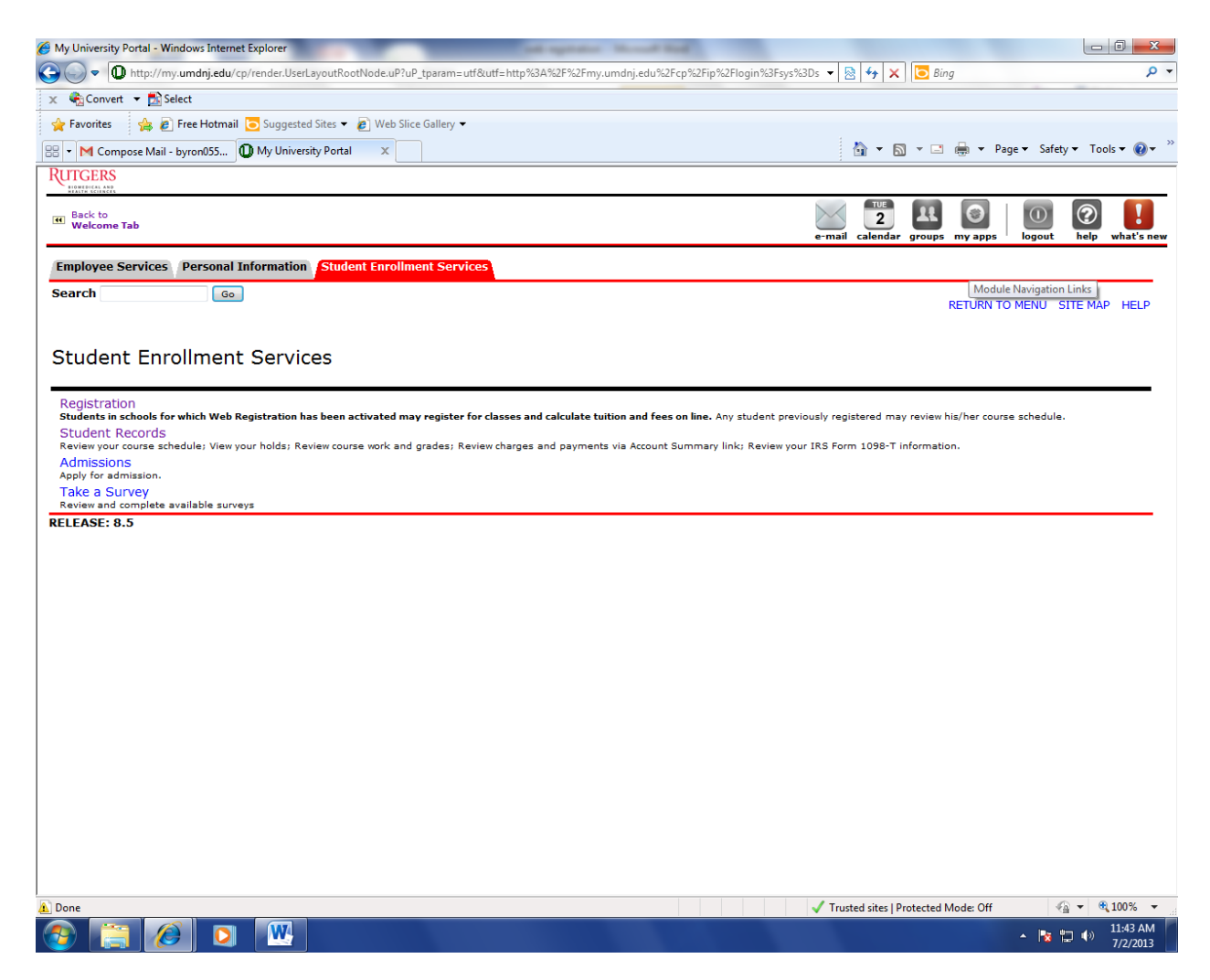

From this Menu, you may click on any link to access your:

- Student Record to review your course schedule; View your holds; Review course work and grades; Review charges and payments via Account Summary link; Review your IRS Form 1098-T information.
- > Financial Aid to review Financial Aid Tracking requirements, awards, and cost of attendance.
- > Admissions to apply for Admissions.